Исковое заявление можно сформировать только при условии, что уже была сформирована досудебная претензия, и с должником не было заключено соглашение, либо действие соглашения отменено из-за того, что ежемесячная оплата долга не поступает. Последний пункт меню «Иски» служит для составления искового заявления или судебного приказа в том случае, когда должник отказывается добровольно погасить задолженность за жилищнокоммунальные услуги.

Пакет документов не является обязательным для печати вместе с исковым заявлением/судебным приказом. При внедрении программного обеспечения оговаривается его наличие и состав. В приведенном примере при печати, помимо иска/судебного приказа, пользователь будет печатать так же отчет «Расчеты (Н-9)», который является копией отчета Н-9 из квартплаты, и содержит расчет задолженности по периодам образования долга. В пакет документов так же входит выписка из домовой книги с персональными данными должника и соответчиков. Прочий набор документов разрабатывается с учетом требований каждого клиента, и подключается в программу в виде добавляемых пользователем шаблонов в справочнике «Юристы». После того, как вы выбрали документы для печати пакета документов, нажмите кнопку «Сформировать». На экран выйдет ваш шаблон искового заявления. Текст искового заявления/судебного приказа, как и любого другого документа, получаемого из программы, является частью технического задания на доработку программного комплекса под нужды клиента. Необходимым условием внедрения программного комплекса будет предоставление нам полного перечня шаблонов документов, которые вы планируете печатать в программе. Для вас в программу будут внедрены шаблоны с вашим содержанием и форматом текстовых документов.

## Типы

- Иск
- Судебный приказ

## Создание

## Массовое создание

В массовых операциях выберите подпункт «Массовое создание исков». Откроется форма для формирования исков (рис.45). К массовому формированию исков предлагаются только те должники, у которых была предварительно выставлена досудебная претензия. Номер иска формируется автоматически, и состоит из номера лицевого счета должника и даты искового заявления. Суммы исков при массовом добавлении программа формирует автоматически на момент создания исковых заявлений. Поля «Суд», «Юрист», «Судья», «Секретарь» заполняются сразу для всех выбранных должников, для которых мы формирует исковые заявления. Так же, сразу для всех выбранных должников нужно указать, будем ли мы учитывать в исковом заявлении весь долг на момент формирования, либо рассчитаем его за определенный для всех период. Если периоды задолженности при массовом формировании должны быть для разных

Иск

должников различными, массовыми операциями добавлять иски нельзя. При массовом формировании параметры формирования исков для всех должников будут одинаковыми. Заполните все поля параметров формирования исковых заявлений, и нажмите кнопку «Сформировать и напечатать». В отличии от других форм документов, исковые заявления и судебные приказы выводятся на экран и формируются на печать не одним файлом, а друг за другом. Т.е. при массовом формировании исков, вы будете видеть следующий в очереди иск только после того, как закроете на экране предыдущий.

## Индивидуальное создание

Изменить различные параметры формирования иска можно на панели «Параметры расчёта иска»: Если переключатель «Рассчитывать долг»/«Не рассчитывать долг» будет выключен, то сумма долга в исковое заявление выйдет та, что определена у должника на момент формирования искового заявления. Заполняем форму иска. За тип документа отвечает поле «Тип иска». Всего доступно два типа исков – «Иск» и «Судебный приказ» Расчет долга может быть рассчитан как в полном объеме за весь период времени накопления задолженности, так и за определенный период. За расчет долга по периоду отвечает настройка «Тип расчета долга». Настройка типа расчета меняется при помощи переключателя на режимы «Весь долг»/ «За период». Обратите внимание, что при создании искового заявления/судебного приказа используются данные справочников, о заполнении которых говориться в начале инструкции по работе с программой. В частности, на форме искового заявления в примере выбираются значения в полях «Суд», «Судья», «Юрист», и «Секретарь». Эти данные будут выведены на печать в форме искового заявления. Сумму судебных расходов вы заполняете вручную, как и дату суда, и дату взыскания. Пени вы можете рассчитать на определенную дату, что позволяет настройка поля. Либо отказаться от расчета на дату. В этом случае пени в исковое заявление выйдут те, что были вычислены на момент формирования искового заявления. Нажмите кнопку «Сформировать и напечатать». По нажатию этой кнопки на экран сначала выходит окно для выбора печати пакета документов

rrom: https://wiki.bit76.ru/ - База знани Permanent link: https://wiki.bit76.ru/%D0%84% Last undate: 03.12.2024.08:02